# SAFARI General Instructions

Open Excel. Click on the Data Tab. Click on "From Other Sources". Select "From Miscrosoft Query".

| <b>C</b> |                   | - C     | 1-1 🖂 🖞   | è~ 🗋 🕞 🖽                                                  |                                         |                                            |          |             |
|----------|-------------------|---------|-----------|-----------------------------------------------------------|-----------------------------------------|--------------------------------------------|----------|-------------|
|          | Home              | Ins     | ert Pa    | ge Layout 🛛 🖡                                             | Formulas                                | Data Review                                | ~        | View        |
| Fro      | m From<br>ess Web | From    | From Othe | Existing<br>Connections                                   | Refresh                                 | Connections<br>Properties<br>Edit Links    | ⊉↓<br>∡↓ | AZA<br>Sort |
|          | A1                | Get Ext |           | From SQL Server<br>Create a connect<br>into Excel as a Ta | r<br>tion to a SQ<br>able or Pivot      | L Server table. Imp<br>Table report.       | ort dat  | ta          |
| 1        | А                 | В       | 1         | From Analysis S<br>Create a connec<br>Import data into    | ervices<br>tion to a SQ<br>Excel as a T | L Server Analysis Se<br>able or PivotTable | ervices  | cube.       |
| 2        |                   |         |           | Open or map a 3                                           | Import<br>KML file into                 | Excel.                                     |          |             |
| 4 5      |                   |         |           | From Data Conr<br>Import data for<br>Connection Wiz       | an unlisted                             | ard<br>format by using the<br>EDB.         | e Data   |             |
| 7        | _                 | >       |           | From Microsoft<br>Import data for a<br>Query Wizard ar    | Query<br>an unlisted<br>nd ODBC.        | format by using the                        | e Micr   | osoft       |

Select the Database you would like to pull from:

| Choose Data Source                          | ×       |
|---------------------------------------------|---------|
| Databases Queries OLAP Cubes                | ок      |
| <new data="" source=""></new>               | Cancel  |
| EIS*<br>Excel Files*                        | Browse  |
| MS Access Database*<br>Safari_Connection*   | Options |
| USAS*                                       | Delete  |
|                                             |         |
| Use the Query Wizard to create/edit queries |         |

Insert your Reflections Password in the "Password" field.

| CI | ICK | Οĸ | • |
|----|-----|----|---|
| _  |     |    |   |

| Server Connect -                                          |                                     | 23                                |
|-----------------------------------------------------------|-------------------------------------|-----------------------------------|
| Login Information<br>Server Name<br>User Name<br>Password | acces0.access-k12.org<br>manchester | Set Variables<br>Trouble Shooting |
| Command File Name                                         | oecn\$:safari usps                  | Password                          |
| Service Parameters<br>Port Number                         | #23341                              |                                   |
| Safari InfoServe                                          | udmssrv                             |                                   |
| ОК                                                        | Cancel                              |                                   |

A popup will display while searching for the data source (Reflections).

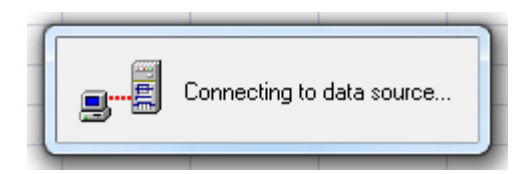

Once connected, you can select the data you want to use. Open up the table (by clicking on the + sign beside the name) to see the selections.

| Query Wizard - Choose Columns                                                                                                    | 23   |
|----------------------------------------------------------------------------------------------------|------|
| What columns of data do you want to include in your query?<br><u>A</u> vailable tables and columns:<br><u>C</u> olumns in your query:<br><u>A</u> DECN_USERS<br><u>ABSENCE_REC</u><br><u>ACCOUNT_HIST</u><br><u>ACCT_HIST_REC</u><br><u>ADOPT_DED_REC</u><br><u>ANNUITY_DED_RE</u> | 4    |
| Preview of data in selected column:                                                                                                    |      |
|                                                                                                    | ICEI |

## Example of Table view:

| Query Wizard - Choose Columns                                                                                                    | ×      |
|----------------------------------------------------------------------------------------------------|--------|
| What columns of data do you want to include in your query?         Available tables and columns:       Columns in your query:         Image: Dob POS_REC       Image: Dob POS_REC         Image: Dob POS_REC       Image: Dob POS_REC         Image: Dob POS_REC       Image: Dob POS_REC         Image: Dob POS_REC       Image: Dob POS_REC         Image: Dob POS_REC       Image: Dob POS_REC         Image: Dob POS_REC       Image: Dob POS_REC         Image: Dob POS_REC       Image: Dob POS_REC         Image: Dob POS_REC       Image: Dob POS_REC         Image: Dob POS_REC       Image: Dob POS_REC         Image: Dob POS_REC       Image: Dob POS_REC         Image: Dob POS_REC       Image: Dob POS_REC         Image: Dob POS_REC       Image: Dob POS_REC         Image: Dob POS_REC_       Image: Dob POS_REC         Image: Dob POS_REC_       Image: Dob POS_REC         Image: Dob POS_REC_       Image: Dob POS_REC         Image: Dob POS_REC_       Image: Dob POS_REC         Image: Dob POS_REC_       Image: Dob POS_REC         Image: Dob POS_REC_       Image: Dob POS_REC         Image: Dob POS_REC_       Image: Dob POS_REC         Image: Dob POS_REC_       Image: Dob POS_REC         Image: Dob POS_REC_       Image: Dob POS_REC |        |
| Preview Now     Options     < Back     Next >                                                                                                    | Cancel |

## Example of selected columns:

| Query Wizard - Choose Columns                                                                                                    | × |
|----------------------------------------------------------------------------------------------------|---|
| What columns of data do you want to include in your query?         Available tables and columns:       Columns in your query:         TOTAL_YEARS_OF_EXPERIE       >         HIRE_DATE       >         OATE_HIRED       <         DATE_TERMINATED          HINIT_AMOUNT       >         Preview of data in selected column: | 4 |
| Preview Now Options < Back Next > Cancel                                                                                                    | _ |

Once data is pulled over, you can place your entries into the order that you want to see the columns by using the up & down arrows.

Once columns are arranged, you can select "Next" to move to the next screen.

| Query Wizard - Choose Columns                                                                                                    | ×                                                                                                    |
|----------------------------------------------------------------------------------------------------|----------------------------------------------------------------------------------------------------|
| What columns of data do you want to include in your q<br><u>A</u> vailable tables and columns:<br>TOTAL_YEARS_OF_EXPERIE<br>HIRE_DATE<br>ODHS_HIRE_DATE<br><u>OATE_HIRED</u><br>DATE_HERMINATED<br>UNIT_AMOUNT | uery?<br><u>C</u> olumns in your query:<br>EMPLOYEE_ID<br>LAST_NAME<br>FIRST_NAME<br>EMPLOYEE_REPORT_TO_EMIS<br>JOB_NO<br>JOB_STATUS |
| Preview of data in selected column:                                                                                                    | : <u>B</u> ack <u>N</u> ext > Cancel                                                                                                 |

All data in Reflections is pulled unless you filter the query.

If you only want to see active jobs, then you pull in the job\_status and set the filter to 1.

In Reflections, a job status of 1 = active.

Other possible filters would include Start and Stop dates.

All data must be reviewed when it gets to Excel.

Click on "Next" to continue.

| Query Wizard - Filter Data                                                                                                    |                                                                                                    | ×      |
|----------------------------------------------------------------------------------------------------|----------------------------------------------------------------------------------------------------|--------|
| Filter the data to specify which<br>If you don't want to filter the da<br><u>C</u> olumn to filter:<br>EMPLOYEE_ID<br>LAST_NAME<br>FIRST_NAME<br>EMPLOYEE_REPORT_TC<br>JOB_NO<br>JOB_STATUS | rows to include in your query.<br>ata, click Next.<br>Only include rows where:<br>JOB_STATUS<br>equals<br>And C Or<br>And C Or | •      |
|                                                                                                    |                                                                                                    | -      |
|                                                                                                    |                                                                                                    |        |
| 2                                                                                                    | < <u>B</u> ack <u>N</u> ext >                                                                                                  | Cancel |

Data within the columns can be sorted on this Query Wizard – Sort Order screen. This step is optional.

Click on "Next" to continue.

| Query Wizard - Sort Order                                                                 |                                                   | ×   |
|-------------------------------------------------------------------------------------------|---------------------------------------------------|-----|
| Specify how you want your data sorted.<br>If you don't want to sort the data, click Next. |                                                   |     |
| Sort by<br>LAST_NAME                                                                      | Ascending                                         | -   |
| FIRST_NAME                                                                                | <ul> <li>Ascending</li> <li>Descending</li> </ul> |     |
| Then by                                                                                   | Ascending<br>Descending                           | -   |
| 2                                                                                         | : <u>B</u> ack <u>N</u> ext > Can                 | cel |

\*\*\*\*\*\*\*\*\*\*\*\*\*\*\*\* Optional Step:

At this point, you can save your query if you will be using it again. Click on "Save Query".

| Query Wizard - Finish                                                                                                    |                                             |
|----------------------------------------------------------------------------------------------------|---------------------------------------------|
| What would you like to do next?         Image: Comparison of the state of the state of the | Save Query                                  |
|                                                                                                    | Optional: Can save query<br>for future use. |
| <u></u>                                                                                                    | < <u>B</u> ack Finish Cancel                |

\*\*\*\*\*\*

#### A "Save As" box appears.

Give the query a name you will remember for future use.

## Save on your computer.

| Save As       |                                    | ~   |
|---------------|------------------------------------|-----|
| Save in:      | Desktop                            |     |
| Recent Places | Libraries<br>System Folder         |     |
| Desktop       | Bonnie Manchester<br>System Folder |     |
| Libraries     | Computer<br>System Folder          |     |
| Computer      | Network<br>System Folder           |     |
| Network       | 5 yr Forecast<br>File folder       |     |
|               | DIOMED                             | -   |
|               | File name: Emis Flags Sav          | e   |
|               | Save as type: Query Files (*.dqy)  | cel |

A query icon will be placed on your computer. The query icon will look like this:

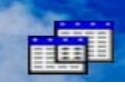

The next time you want to activate the search, double click on the query icon. Excel will open. You may see a Microsoft Security Notice. Click "Enable" to get to the login screen.

| Microsoft Office Excel Security Notice                                                                                                    | ନ                           | 23      |
|----------------------------------------------------------------------------------------------------|-----------------------------|---------|
| Microsoft Office has identified a potential se                                                                                                    | ecurity c                   | oncern. |
| File Path: C:\Users\manchester.OHIO\Desktop\Emis Flags.                                                                                                    | dqy                         |         |
| Data connections have been blocked. If you choose to enable<br>connections, your computer may no longer be secure. Do no<br>content unless you trust the source of this file. | e data<br>t enable t<br>Dis | his     |

Insert your Reflections password & click OK.

The query that you previously saved will display with current information.

#### Click on "Finish".

| Query Wizard - Finish                         |                      |
|-----------------------------------------------|----------------------|
| What would you like to do next?               |                      |
| <u>B</u> eturn Data to Microsoft Office Excel | Save Query           |
| C ⊻iew data or edit query in Microsoft Query  |                      |
|                                               |                      |
|                                               |                      |
|                                               |                      |
|                                               |                      |
|                                               |                      |
|                                               | < Back Finish Cancel |

The "Import Data" popup will display. It will default to placing the information in the first cell of column A unless you select another area.

Click "OK" to continue.

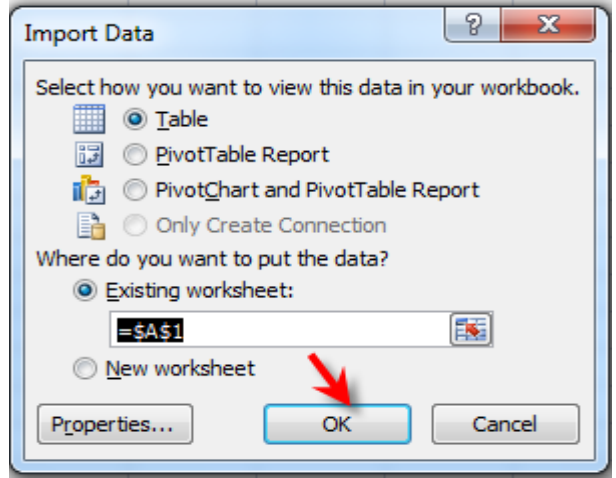

The data will populate the worksheet.

The columns will display in the sort order that you set up in the Query Wizard.

|   | А           | В           | С          | D                         | E        | F            |
|---|-------------|-------------|------------|---------------------------|----------|--------------|
| 1 | EMPLOYEE_ID | last_name 💽 | FIRST_NAME | EMPLOYEE_REPORT_TO_EMIS 🔽 | JOB_NO 🔽 | JOB_STATUS 🔽 |
| 2 | 0000001     | Bunny       | Bugs       | Ν                         | 1        | 1            |
| 3 | 0000002     | Duck        | Donald     | γ                         | 1        | 1            |
| 4 | 0000003     | Fudd        | Elmer      | Ν                         | 1        | 1            |
| 5 | 0000004     | Mouse       | Mickey     | γ                         | 1        | 1            |
| 6 | 0000005     | Pig         | Porky      | Ν                         | 1        | 1            |

\*\*\*\*\*\*\*\*\*\*\*\*\*

## To add more information to the spreadsheet:

Open the query by double clicking. You may see a Security notice – select "Enable".

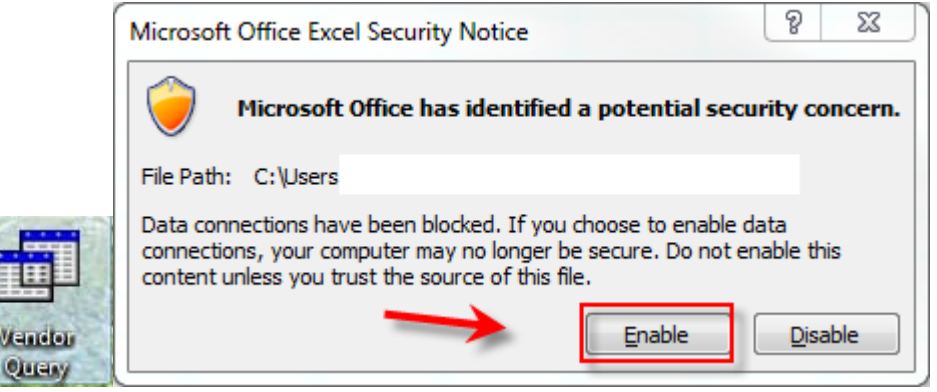

A login will appear. Type in your Reflections password & hit enter. The information will populate the spreadsheet.

Click on the "Data" tab.

Click on the arrow under "Refresh All" to open a drop down window.

Select "Connection Properties".

| nulas            |                       | Data                           | Review                     | N        | Vi          |  |
|------------------|-----------------------|--------------------------------|----------------------------|----------|-------------|--|
| Refresh<br>All * |                       | De Conne<br>Prope<br>Se Edit L | ections<br>erties<br>.inks | ≵↓<br>Z↓ | A<br>2<br>S |  |
|                  | R                     | efresh <u>A</u> ll             |                            |          |             |  |
| 2                | R                     | <u>R</u> efresh                |                            |          |             |  |
| •                | Refresh Status        |                                |                            |          |             |  |
| ₫k               | ⊆a                    | <u>C</u> ancel Refresh         |                            |          |             |  |
|                  | Connection Properties |                                |                            |          |             |  |

Select the "Definition" tab & click the "Edit Query" button.

| Connection Propert               |                                                                                                    |
|----------------------------------|----------------------------------------------------------------------------------------------------|
| Connection name:<br>Description: | Vendor Query                                                                                                    |
| Usage Definitio                  | 201                                                                                                    |
| Connection type:                 | Database Query                                                                                                    |
| Connection file:                 | C:\Users\ Browse                                                                                                    |
|                                  | Always use connection file                                                                                                    |
| Connection string:               | :                                                                                                    |
|                                  | Save password                                                                                                    |
| Command type:                    | SQL 👻                                                                                                    |
| Command text:                    | SELECT VENDORS, VENDOR, NO, VENDORS, NAME<br>1, VENDORS, NAME_2, VENDORS, ADDRESS_1,<br>VENDORS, ADDRESS_2, VENDORS, CITY,<br>VENDORS, STATE, VENDORS, CITY,<br>VENDORS, STATE, VENDORS, CITY, |
| Excel Services:                  | Authentication Settings                                                                                                    |
| [ Edit Query ]                   | Parameters Export Connection File                                                                                                    |
|                                  | OK Cancel                                                                                                    |

You may see a Microsoft Query message:

| Microsoft Query |                                                  | 23 |
|-----------------|--------------------------------------------------|----|
| <u> </u>        | This query cannot be edited by the Query Wizard. |    |
|                 | ок                                               |    |

Click OK.

The query will appear in Microsoft Query format.

Put your cursor in the last column heading & a drop down arrow will appear. Click on the arrow to display additional records. Select columns to add.

-

|            |           | <u>±</u>       |
|------------|-----------|----------------|
|            |           | ACCOUNT_NU 🔺   |
|            |           | ADDRESS_1      |
|            |           | ADDRESS_2      |
|            |           | <br>CATEGORY   |
| ZIP_CODE   | YTD_TOTAL | <br>CHECK_ADDF |
|            | 35        | CHECK_ADDF     |
| 25914      | 225       | CHECK_CITY     |
|            | 322       | CHECK_COUN 🔻   |
| 20202.0102 | 617.01    |                |

#### Select File>Return Data to Microsoft Office Excel

| File | Edit   | View     | Format     | Table     | Criteria   | Records | V |
|------|--------|----------|------------|-----------|------------|---------|---|
|      | New    |          |            |           |            |         |   |
|      | Open.  |          |            |           |            |         |   |
|      | Close  |          |            |           |            |         |   |
|      | Save   |          |            |           |            |         |   |
|      | Save A | \s       |            |           |            |         |   |
|      | Table  | Definiti | on         |           |            |         |   |
|      | Execut | te SQL   |            |           |            |         |   |
|      | Cance  | and R    | eturn to N | licrosoft | Office Exe | cel     |   |
|      | Return | n Data t | o Microso  | ft Office | Excel      |         |   |

#### Click "OK" in the Connection Properties box

| Connection Propert                       | Connection Properties 2 2                                                                                                    |  |  |  |  |  |
|------------------------------------------|----------------------------------------------------------------------------------------------------|--|--|--|--|--|
| Connection <u>n</u> ame:<br>Description: | Vendor Query                                                                                                    |  |  |  |  |  |
| Usage Definitio                          | n                                                                                                    |  |  |  |  |  |
| Connection type:                         | Database Query                                                                                                    |  |  |  |  |  |
| Connection file:                         | C:\Users\                                                                                                    |  |  |  |  |  |
|                                          | Always use connection file                                                                                                    |  |  |  |  |  |
| Connection string:                       |                                                                                                    |  |  |  |  |  |
|                                          | Save password                                                                                                    |  |  |  |  |  |
| Command type:                            | SQL 👻                                                                                                    |  |  |  |  |  |
| Command text:                            | SELECT VENDORS.VENDOR_NO, VENDORS.NAME_<br>1, VENDORS.NAME_2, VENDORS.ADDRESS_1,<br>VENDORS.ADDRESS_2, VENDORS.CITY,<br>VENDORS.STATE, VENDORS.ZIP_CODE, |  |  |  |  |  |
| Excel Services:                          | Authentication Settings                                                                                                    |  |  |  |  |  |
| Edit Query                               | Parameters,,, Export Connection File                                                                                                    |  |  |  |  |  |
|                                          | OK Cancel                                                                                                    |  |  |  |  |  |

#### You will get a warning message. Click "Yes".

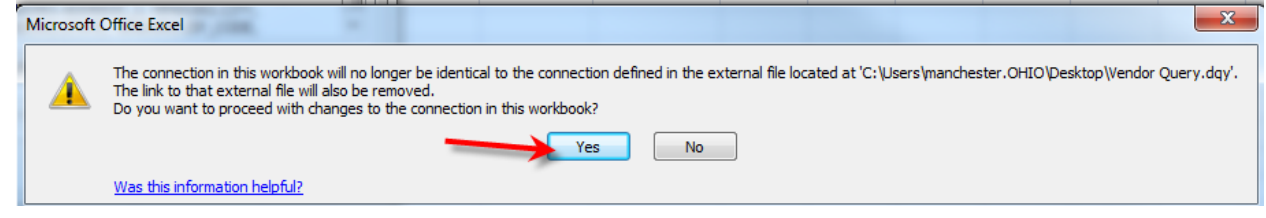

A login prompt will display. Login using your Reflections credentials & click "OK". The query will go out and find the new information and add it to the existing query. If any other changes had been made to fields on the spreadsheet, the new information would populate.

| Server Connect -     |                       | ×                |
|----------------------|-----------------------|------------------|
| Login Information    | acces0.access-k12.org | Set Variables    |
| User Name            | manchester            | Trouble Shooting |
| Password             |                       |                  |
| Command File Name    | oecn\$:safari usas    |                  |
| CService Parameters— |                       |                  |
| Port Number          | #23341                |                  |
| Safari InfoServer    | udmssrv               | ]                |
| ОК                   | Cancel                |                  |

# EXCEL TIPS

### To Filter:

The columns are set to "Filter". Look for the down arrow at the end of each column heading. Click on the column you would like to filter.

All data will be selected (i.e. "Select All).

You can uncheck that box & select the items you are looking for.

Click "OK" to display the filtered data.

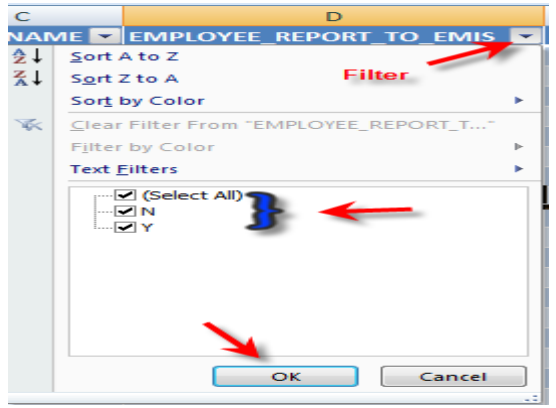

## To Sort:

Put the cursor in the top box of the column that you want to sort. Click on Sort A to Z. The column and all of the information connected to it will sort as requested.

| Ż              | ~                  | <pre>the</pre>     |    |
|----------------|--------------------|--------------------|----|
| Sort<br>Filter | &                  | Find &<br>Select ▼ |    |
| ₽↓             | <u>s</u>           | ort A to Z         |    |
| Ă↑             | s                  | ort Z to A         |    |
| •              | C <u>u</u> stom So |                    | rt |
| <b>Y=</b>      | F                  | ilter              |    |
| X              | C                  | lear               |    |
| Y.             | R                  | eapply             |    |

**To Highlight all:** Click the "Global Selector" button or Press CTRL + A.

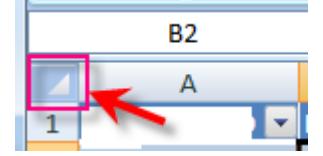

### To Auto Adjust Column Width:

Once highlighted, you can auto adjust every column by double clicking on the line between the columns. You will see an icon like this:

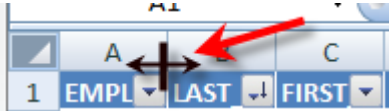

Once you see the icon, you are on the line. Double click & the column will expand to your longest entry.

### То Сору:

Highlight the area that you want to copy. Right click on the mouse & select "Copy" from the drop down or click on the copy icon or

click CTRL + C.

| Cu <u>t</u>             |                                                                                                    |                                                                                                    |
|-------------------------|----------------------------------------------------------------------------------------------------|----------------------------------------------------------------------------------------------------|
| Сору                    |                                                                                                    |                                                                                                    |
| Paste                   | Home Insert Page Layout                                                                                                    |                                                                                                    |
| Paste Special           |                                                                                                    |                                                                                                    |
| Insert                  |                                                                                                    |                                                                                                    |
| Delete                  | Paste 📕 B Z U - 🖓 - A                                                                                                    |                                                                                                    |
| Clear Co <u>n</u> tents |                                                                                                    |                                                                                                    |
| <u>F</u> ormat Cells    | Clipboard 19 Font                                                                                                    |                                                                                                    |
| Row Height              | Copy (Ctrl+C)                                                                                                    |                                                                                                    |
| <u>H</u> ide            | Copy the selection and put it on                                                                                                    |                                                                                                    |
| Unhide                  | r 1 EMI the Clipboard. or C                                                                                                    | TRL                                                                                                    |
|                         | Cut<br><u>Copy</u><br>Paste<br>Paste <u>Special</u><br>Insert<br>Delete<br>Clear Contents<br>Format Cells<br>Row Height<br><u>H</u> ide<br><u>U</u> nhide | Cut <u>Copy</u> Paste         Paste         Paste         Special         Insert         Delete         Clear Contents         Format Cells         Row Height         Hide         Unhide         Or         Or |

The area that is about to copy will have "dancing" dash marks around it. Select the next tab & paste the data into it.

|              | ¥     |
|--------------|-------|
| heet1 Sheet2 | 🔨 🕄 🖉 |

### To Paste:

Put your cursor in the cell that you want to copy the data into. Right click on the mouse & select "Paste" or click on the Paste icon or

+ C

Click CTRL + V

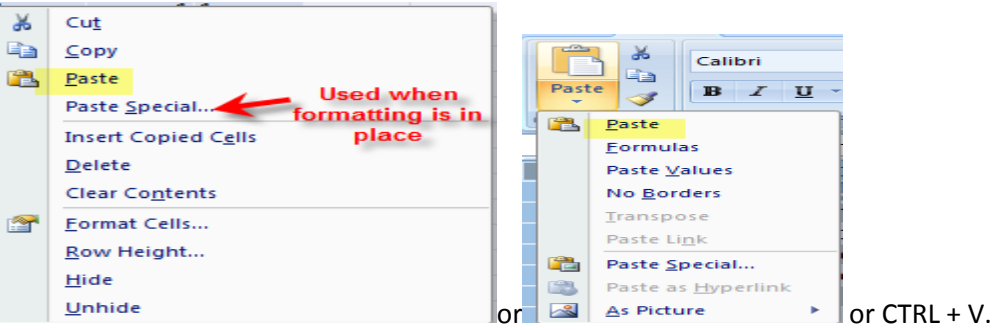

#### To Rename Tabs:

Double click on the Sheet name to highlight the area. Once it turns black, type in the new name.

## **To Split Screen Horizontally:**

Click on the minus sign to the right & pull it down below the column heading line.

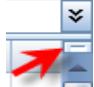

The cursor will change to: 🚝. Pull down to split the screen.

## **To Split Screen Vertically:**

Click on the thin bar at the bottom right corner & pull to the left.

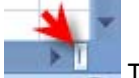

The cursor will change to: 🖤 . Pull to the left to split the screen.

## To Undo Split Screen:

Double click on the line that splits the screens.

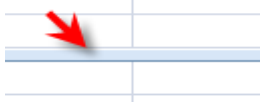

## To Zoom In or Out:

In the bottom left corner, view size can be manipulated by sliding the cursor to left or right.

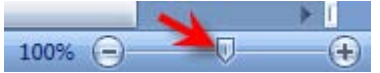

## **To Sum Column:**

Click on column letter to highlight the column.

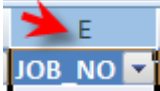

On the "Home" tab, click on "AutoSum". The totals will drop to the bottom of the column.

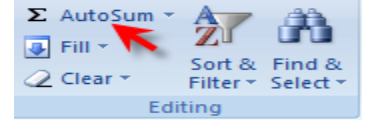

## **To Create Leading Zeros:**

Right click on the column letter & select "Format Cells".

On the "Number" tab, select "Custom".

Put your cursor in the box where "General" is and erase that entry. Insert zeros for each character in the cell. (Exp: IRN = 6 characters. Insert 6 zeros). Click "OK"

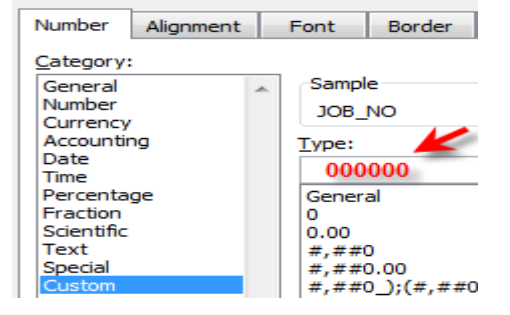

**Important:** Once saved – do not reopen. If the file is reopened, this formatting is lost and will need to be re-formatted.

The zeros will be placed at the beginning. 1 would appear as 000001

#### **FIELD DEFINITIONS**

SSDT documentation can be found at:

http://ssdt.oecn.k12.oh.us/

Select the Documentation Tab:

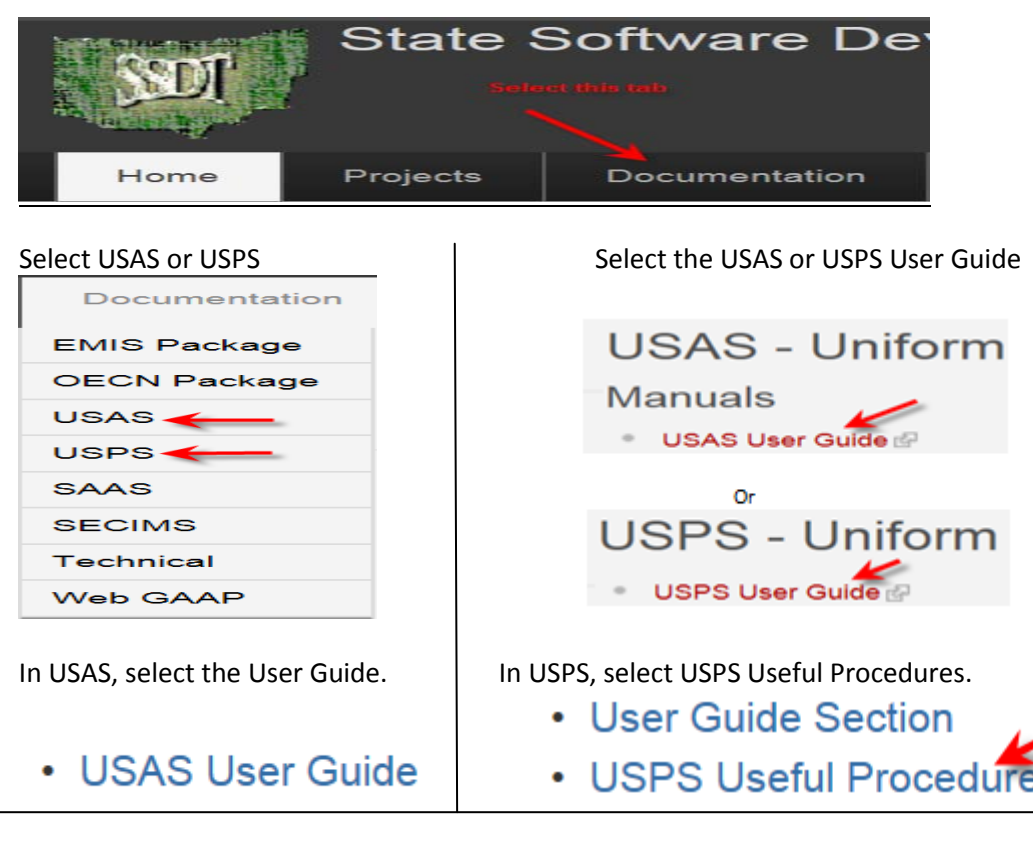

Select the Field Definitions at the bottom of the list:

Field Definitions for UDMS-SAFARI ODBC

These documents define the fields that are available in each table. Selections during each query must be made from one table at a time.